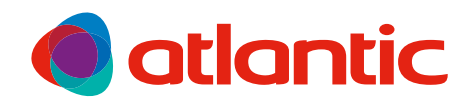

## Notice d'utilisation OSMOZ ROOM CONTROLLER

Télécommande tactile de zone, pour un contrôle individuel de chaque espace

# OSMOZ BUILDING CONTROLLER

Télécommande tactile centralisée pour piloter l'ensemble de l'installation

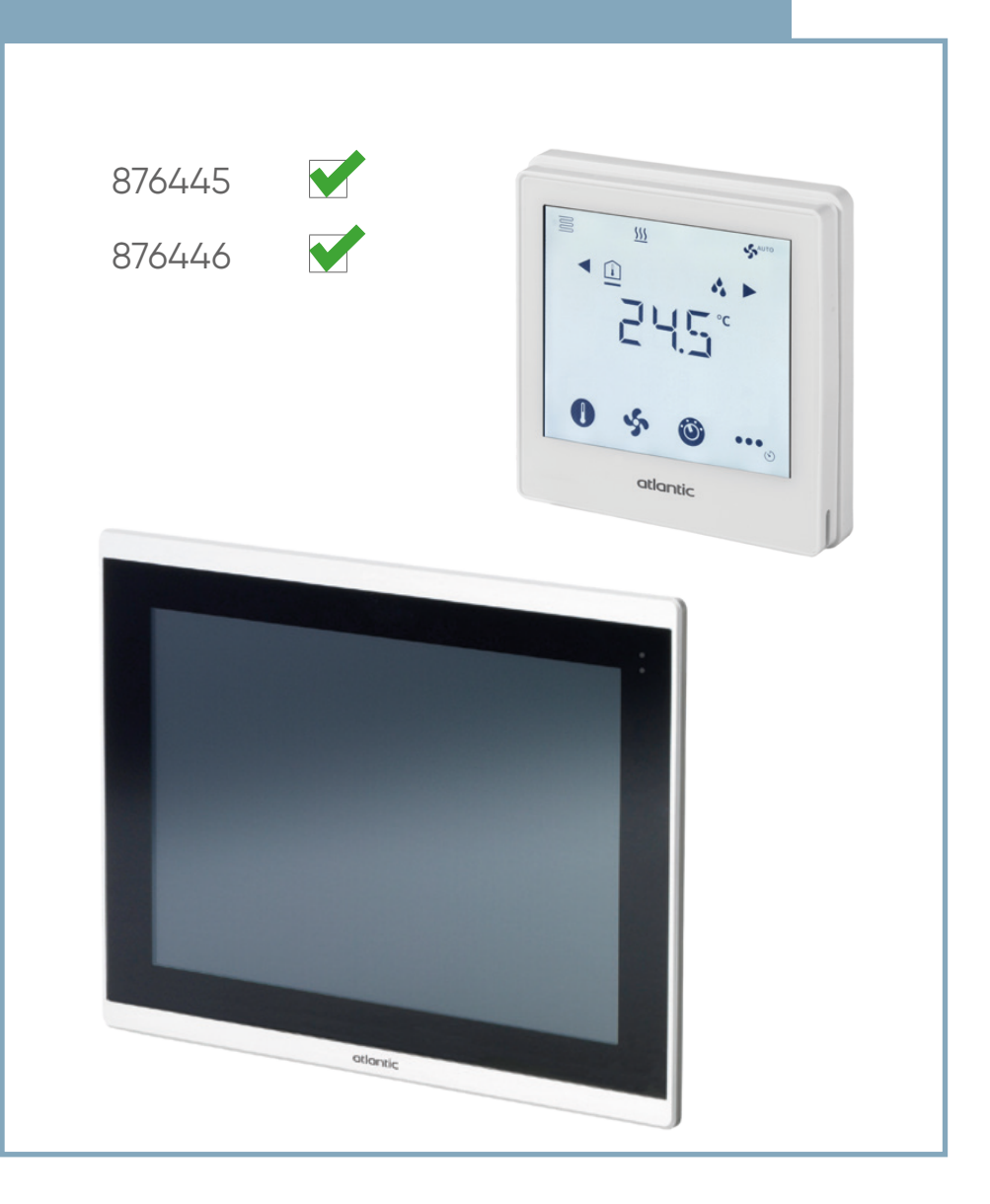

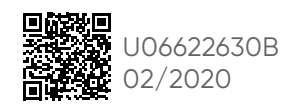

FR

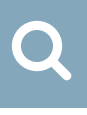

| 1. AVERTISSEMENTS                               | 03  |
|-------------------------------------------------|-----|
| 2. OSMOZ ROOM CONTROLLER                        | 03  |
| 2.1. Généralités de l'OSMOZ Room Controller     | 03  |
| 2.2. Descriptif technique                       | 03  |
| 2.3. Installation                               | 04  |
| 2.3.1. Dimensions et encombrement               | 04  |
| 2.3.2. Montage de l'OSMOZ Room Controller       | 04  |
| 2.4. Démontage de l'OSMOZ Room Controller       | 05  |
| 2.5. Interface utilisateur                      | 0 6 |
| 2.5.1. Présentation de l'écran principal        | 0 6 |
| 2.5.2. Codes erreurs des alarmes                | 08  |
| 3. OSMOZ BUILDING CONTROLLER                    | 08  |
| 3.1. Généralités de l'OSMOZ Building Controller | 08  |
| 3.2. Descriptif technique                       | 08  |
| 3.3. Navigation                                 | 08  |
| 3.4. Installation                               | 0 9 |
| 3.4.1. Dimensions et encombrements              | 09  |
| 3.4.2. Installation                             | 09  |
| 3.5. Système de gestion                         | 1 0 |
| 3.6. Utilisation                                | 11  |
| 3.6.1. Écran principal                          | 1 1 |
| 3.6.2. Barre de tâches de l'écran principal     | 1 2 |
| 3.6.3. Vue de la pièce                          | 1 2 |
| 3.7. Programmation horaire                      | 1 3 |
| 4. GARANTIE                                     | 1 5 |
| 5. PROTECTION DE L'ENVIRONNEMENT                | 1 5 |

## i

#### **1. AVERTISSEMENTS**

En cas d'inobservation de cette notice, le fabricant ne peut être tenu comme responsable des dommages subis par les personnes ou les biens.

La notice décrit comment installer, utiliser et entretenir correctement l'appareil. La respecter garantit son efficacité et sa longévité.

Ne pas utiliser cet appareil pour un usage différent de celui pour lequel il est destiné.

Après déballage, s'assurer qu'il est en bon état. S'adresser au revendeur pour toute intervention.

L'utilisation d'un appareil électrique implique le respect des règles fondamentales suivantes :

- ne pas toucher l'appareil avec une partie du corps humide ou mouillée (mains, pieds, etc.),
- raccorder l'appareil à un réseau correspondant aux caractéristiques inscrites sur la plaque signalétique,
- avant toute opération sur l'appareil, couper l'alimentation électrique et s'assurer qu'elle ne peut pas être rétablie accidentellement,
- prévoir une protection par disjoncteur de 2A en amont,
- tenir éloigné d'une source de chaleur (conduit de cheminée, spots encastrés ...).

Ce matériel doit être installé par un professionnel.

L'installation doit répondre à la norme NF C 15-100. Chaque produit ou composant entrant dans cette installation doit également être conforme aux normes qui lui sont applicables.

#### 2. OSMOZ ROOM CONTROLLER

#### 2.1. Généralités de l'OSMOZ Room Controller

L'OSMOZ Room Controller est une télécommande de zone. Elle permet de :

- contrôler la température,
- changer de mode,
- contrôler la vitesse de ventilation,
- contrôler la position des volets,
- mesurer le taux d'humidité.

Ceci individuellement pour chaque espace.

Pour connaître les capacités de l'OSMOZ Building Controller, se référer au paragraphe «3.1. Généralités de l'OSMOZ Building Controller», page 08.

#### 2.2. Descriptif technique

| Tension                       | AC 230V         |
|-------------------------------|-----------------|
| Classe isolation              |                 |
| Fréquence                     | 50-60Hz         |
| Puissance consommée           | Max. 6.0VA/2.1W |
| Température de fonctionnement | 0-50°C          |
| Humidité                      | <95% HR         |

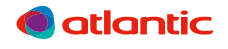

#### 2.3. Installation

#### 2.3.1. Dimensions et encombrement

Toutes les dimensions sont en millimètres.

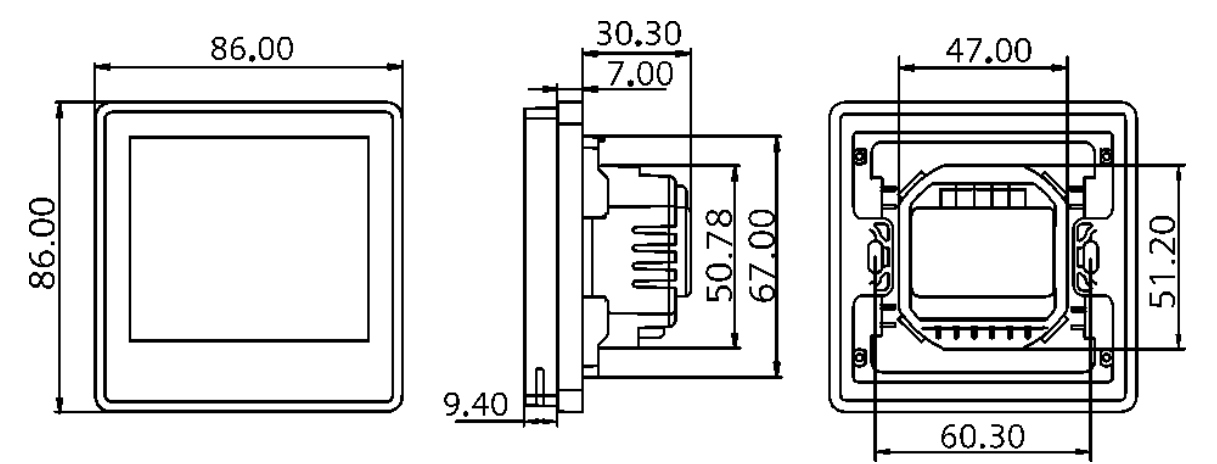

#### 2.3.2. Montage de l'OSMOZ Room Controller

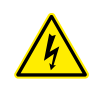

AVANT TOUTE OPÉRATION, DÉCONNECTER L'APPAREIL DU RÉSEAU ET S'ASSURER QUE L'ALIMENTATION NE PEUT PAS ÊTRE RÉTABLIE ACCIDENTELLEMENT.

- Alimentation : câble rigide et fils de 1.5 mm<sup>2</sup> à 2 mm<sup>2</sup>, conformes à la norme NF C 15-100.
- Dénuder les conducteurs sur 10 mm pour ne pas entrer en contact avec d'autres fils ou des parties métalliques.
- Brancher l'appareil seulement si la tension et la fréquence correspondent à celles indiquées sur la plaque firme.
- Prévoir une protection assurant une coupure complète (catégorie de surtension 3) par disjoncteur de 2A sur la phase.

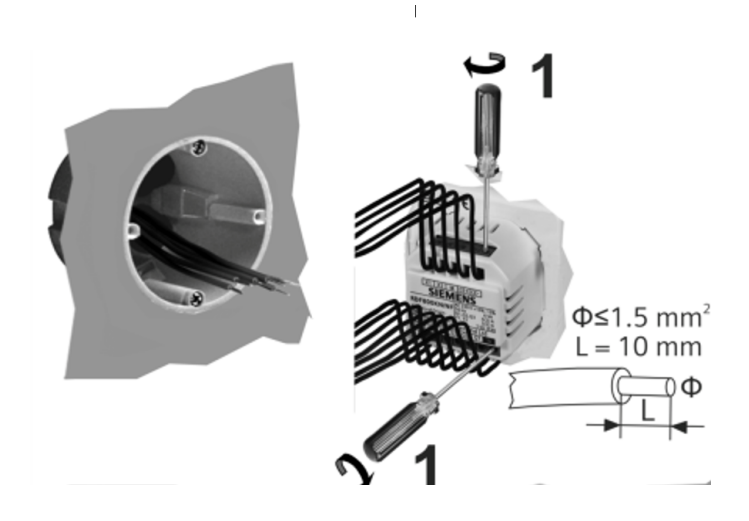

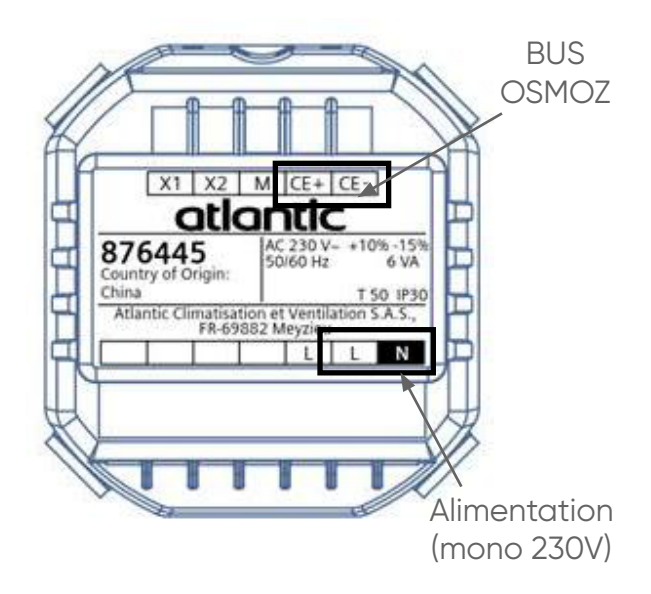

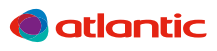

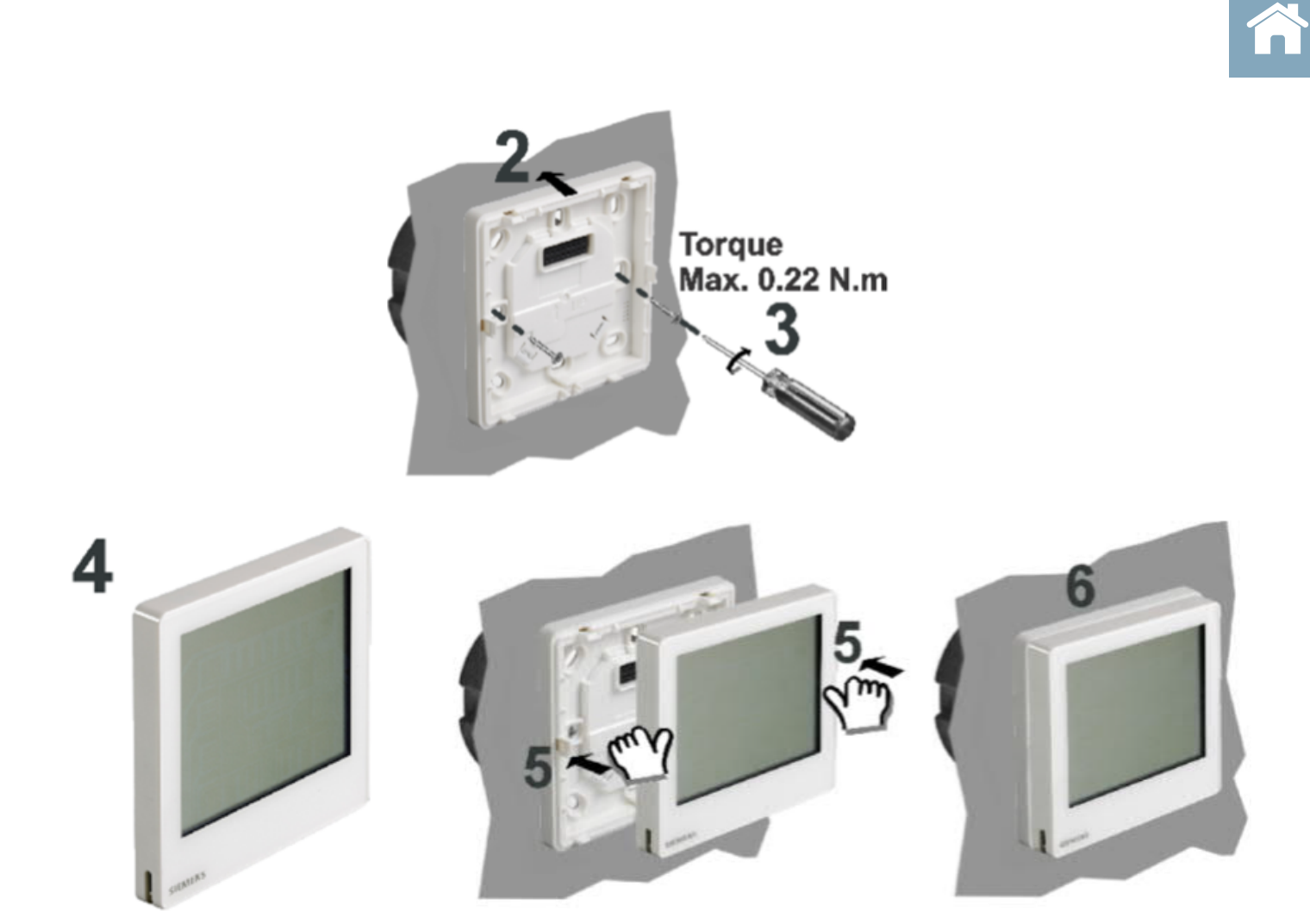

### 2.4. Démontage de l'OSMOZ Room Controller

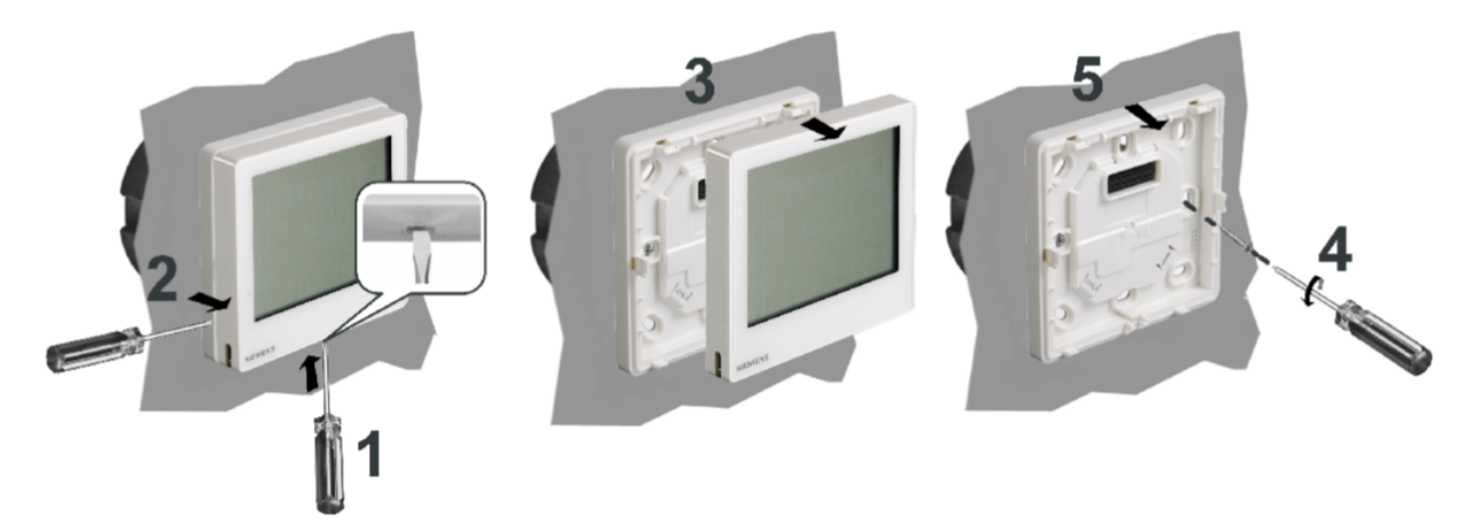

#### 2.5. Interface utilisateur

#### 2.5.1. Présentation de l'écran principal

En mode économie d'écran, le Room Controller affiche uniquement la valeur de la consigne température ou l'alarme.

Pour démarrer une opération ou modifier des paramètres, toucher le centre de l'écran : les icônes de fonctionnement disponibles s'affichent.

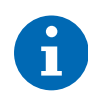

10 secondes après le dernier appui, le Room Controller revient en mode économie d'écran.

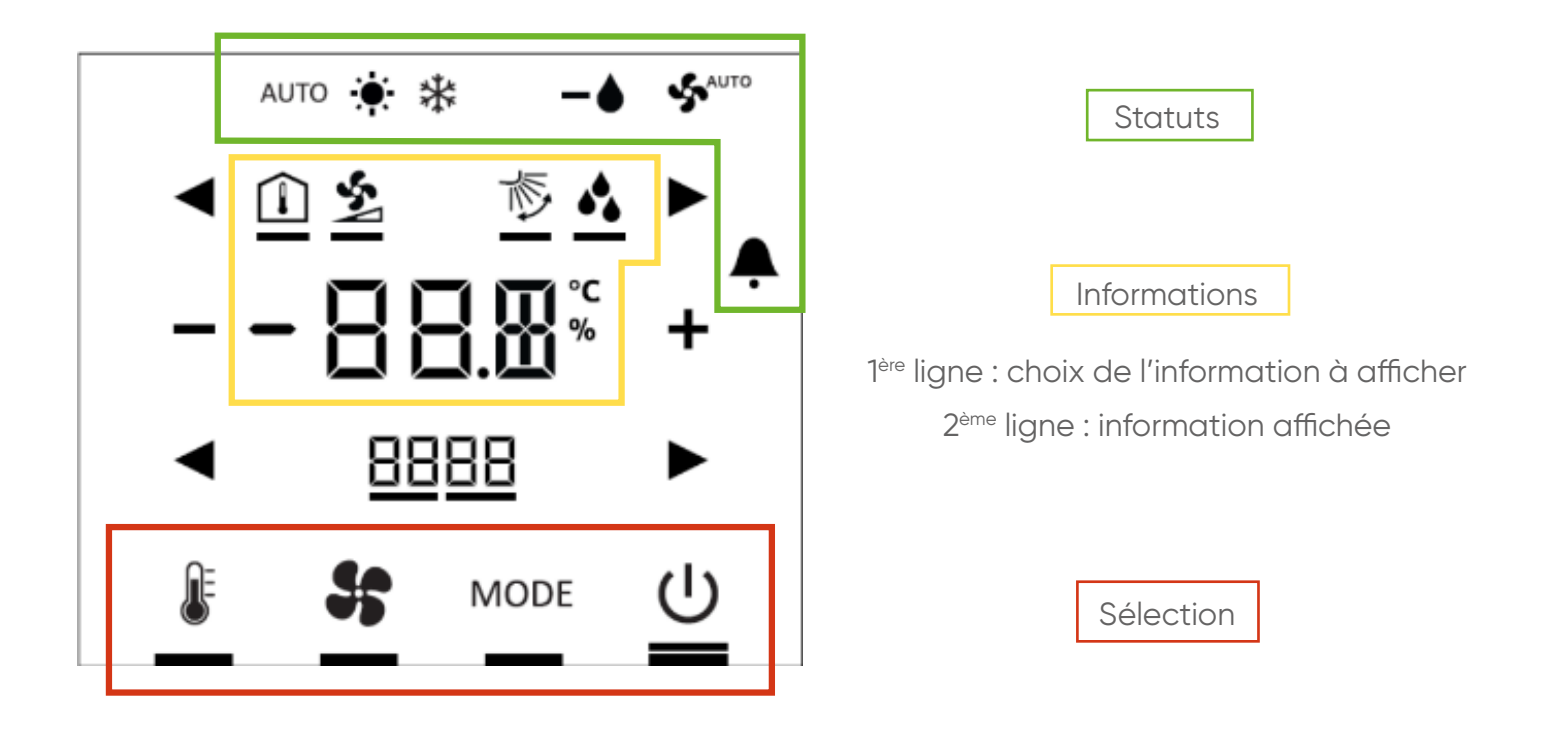

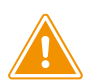

Lorsqu'une zone est éteinte via la télécommande centralisée Building Controller, les Room Controller affichent que la zone est éteinte.

Selon les produits (UI ou plénum OSMOZ), la manière d'afficher qu'une zone est éteinte varie :

- mode OFF : « OFF »
- mode antigel : « 8°C mode 👾 »

Seule la Building Controller peut rallumer une zone éteinte par elle.

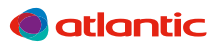

|  | _ | - | - |
|--|---|---|---|
|  | = | - | - |
|  | _ | _ |   |
|  | _ | _ | _ |

| STATUTS                 |                        |  |  |  |  |
|-------------------------|------------------------|--|--|--|--|
| SF VENTILATEUR ACTIF    | PRÉSENCE D'UNE ALARME  |  |  |  |  |
| AUTO MODE AUTOMATIQUE   | - MODE CHAUFFAGE       |  |  |  |  |
| * MODE RAFRAÎCHISSEMENT | MODE DÉSHUMIDIFICATION |  |  |  |  |

#### **INFORMATIONS**

AFFICHAGE DE L'HUMIDITÉ RELATIVE

VITESSE DE VENTILATION DE I'UI

POSITION DU VOLET DE I'UI

- Pour choisir l'une de ces informations, utiliser les touches ◀▶ sur l'écran principal.
- Quand une information est choisie, son icône se souligne sur l'écran. C'est cette icône qui sera visible sur l'écran quand celui-ci passera en veille.

| <b>OPÉRA</b> | OPÉRATIONS                                                                                                    |                                                                                       |  |  |  |
|--------------|----------------------------------------------------------------------------------------------------|---------------------------------------------------------------------------------------|--|--|--|
| lcône        | Modification                                                                                                    | Conséquences                                                                          |  |  |  |
| E            | + – pour augmenter ou diminuer<br>la température.                                                                         | Modification de la consigne de température Î                                          |  |  |  |
| 55           | <ul> <li>◆ pour choisir entre 2 et <sup>™</sup>.</li> <li>+ - pour modifier les réglages de 2 ou <sup>™</sup>.</li> </ul> | Modification de la vitesse de ventilation 🖄 et de la position du volet 🌾              |  |  |  |
| MODE         | ◄► pour choisir entre les modes.                                                                                          | Passage au mode chauffage -🌞-, rafraîchissement 🛠, auto AUTO ou déshumidification 🗕 🌢 |  |  |  |
| Ċ            | Voir «2.5.2. Codes erreurs des alarmes», page 08.                                                                         | Affichage des alarmes créées<br>ON/OFF : la zone de la télécommande s'éteint.         |  |  |  |

Note : Se est modifiable sur les Ul uniquement. Les alarmes ne peuvent être créées via la télécommande Room Controller.

Il faut appuyer une fois sur l'icône pour qu'apparaîssent les symboles de modification

**+ -** ou **∢ >** .

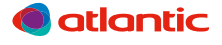

#### 2.5.2. Codes erreurs des alarmes

Quand  $\clubsuit$  s'affiche, appuyer sur  $\bigcup$  une fois. Appuyer sur  $\blacktriangleleft$  pour voir  $\bigvee$   $\bigcup$   $\sqcup$   $\Box$ 

| ALARME                     | AFFICHAGE | CODE ERREUR | DIAGNOSTIC                                         |
|----------------------------|-----------|-------------|----------------------------------------------------|
| Communication BUS<br>OSMOZ | BUS       | 5000        | Vérifier le câblage du BUS OSMOZ                   |
| Erreur adressage           | Adr       | 6001        | Vérifier adressage (doublons)                      |
| Alarme du système OSMOZ    | ALC       |             | Voir OSMOZ Smart System pour<br>plus de précisions |

#### **3. OSMOZ BUILDING CONTROLLER**

#### 3.1. Généralités de l'OSMOZ Building Controller

L'OSMOZ Building Controller est une télécommande d'ensemble. Elle permet de :

- piloter la température et le mode de fonctionnement de l'ensemble des éléments du système,
- créer des programmations horaires,
- faire le suivi des erreurs,
- arrêter/démarrer le système complet ou une seule zone.
- Ceci pour toutes les zones, ensemble ou séparément.

Pour connaître les capacités de l'OSMOZ Room Controller, se référer au paragraphe «2.1. Généralités de l'OSMOZ Room Controller», page 03.

#### 3.2. Descriptif technique

| Tension                       | TBTS/TBTP 24 V~ (+/-20%) 24 V - (+/-15%) |
|-------------------------------|------------------------------------------|
| Classe isolation              | SELV/PELV Classe 2                       |
| Fréquence                     | 50-60Hz                                  |
| Puissance consommée           | Max. 14.0VA/ 7W                          |
| Température de fonctionnement | 0-50°C                                   |
| Humidité                      | <95% HR                                  |

#### 3.3. Navigation

Pour revenir à la page d'accueil Visualisation, cliquer sur le nom de page «Visualisation», au début de l'arborescence, ou sur l'onglet «Operating». Exemple :

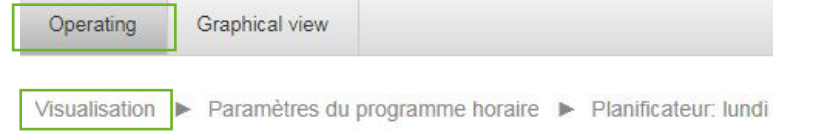

Pour revenir à la page précédente, cliquer sur le nom de la page précédente dans l'arborescence. Exemple :

| Operating     | Graphical view |                   |   |                      |   |                             |
|---------------|----------------|-------------------|---|----------------------|---|-----------------------------|
|               |                |                   |   |                      | _ | Vous êtes sur<br>cette page |
| Visualisation | Paramètres du  | programme horaire | ۲ | Planificateur: lundi |   | ootto pago                  |

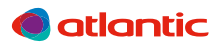

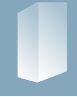

#### 3.4. Installation

#### 3.4.1. Dimensions et encombrements

Toutes les dimensions sont en millimètres.

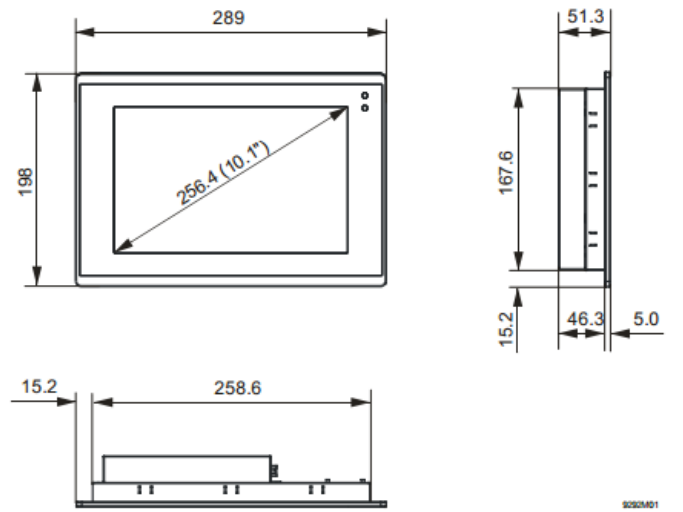

### 3.4.2. Installation

Le montage de l'écran nécessite une découpe avec les dimensions suivantes :

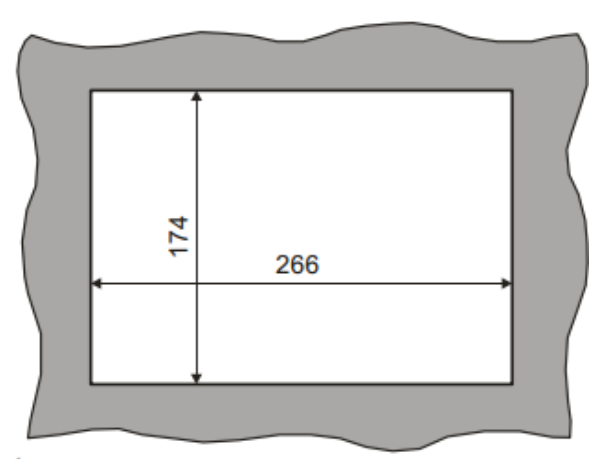

Épaisseur du mur : 1 mm à 4 mm

#### Support mural :

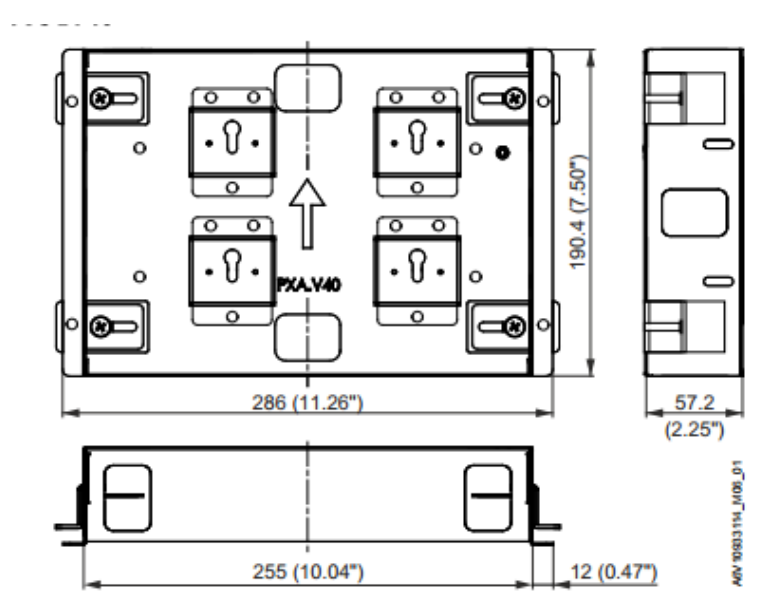

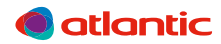

### 3.5. Système de gestion

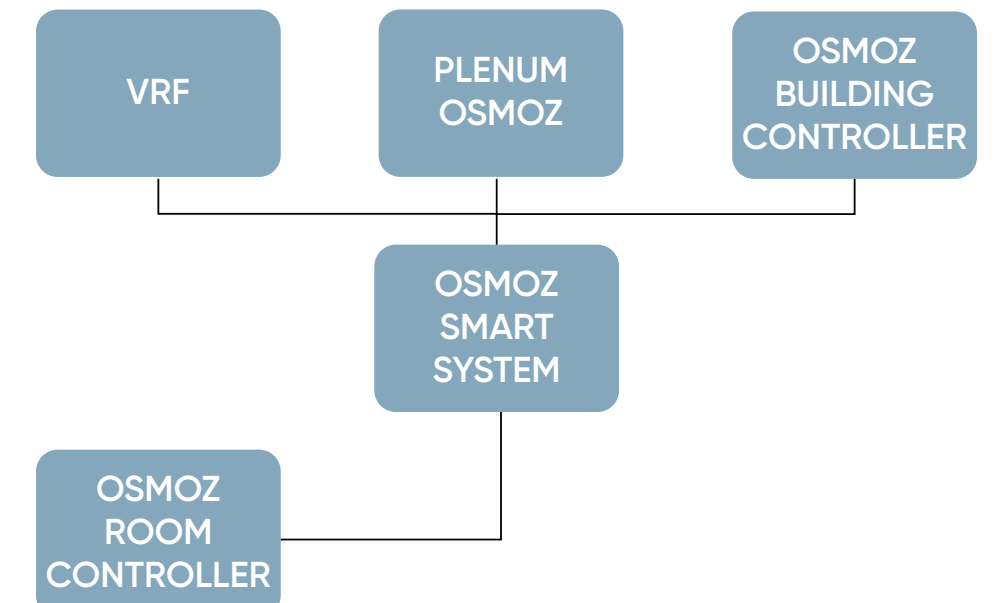

Configuration : L'OSMOZ BUIDING CONTROLLER peut afficher toutes les pièces sur une seule page (35 pièces maximum).

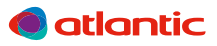

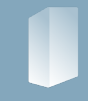

#### 3.6. Utilisation

Ces écrans de contrôle sont tous tactiles. Toucher l'écran pour sélectionner une fonction.

#### Attention : seules les parties grisées sont modifiables.

Note : si une zone est éteinte en local (via la télécommande Room Controller), il n'est pas possible de la redémarrer depuis la télécommande Building Controller.

### 3.6.1. Écran principal

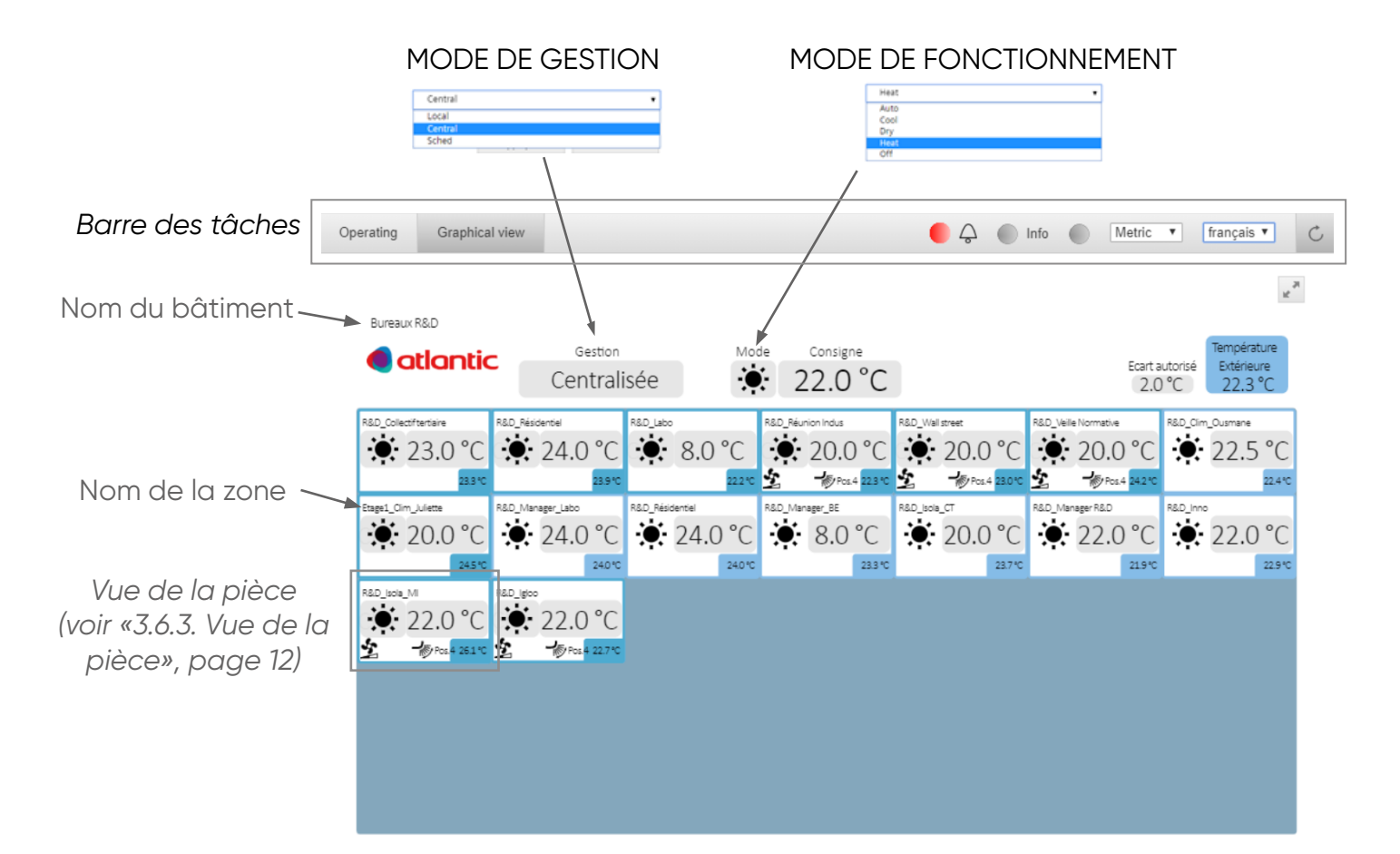

| OPÉRATIONS                     |                                             |
|--------------------------------|---------------------------------------------|
| Gestion                        |                                             |
| Central                        | SELECTION DU MODE DE GESTION                |
| Mode<br>                       | SÉLECTION DU MODE DE FONCTIONNEMENT         |
| Consigne<br><b>22,0°C</b>      | SÉLECTION CONSIGNE DE TEMPÉRATURE           |
| Écart autorisé<br><b>2,0°C</b> | SÉLECTION DE L'ÉCART AUTORISÉ À LA CONSIGNE |

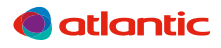

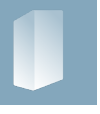

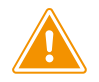

Lorsqu'un système 2 tubes passe d'un mode (Chauffage, Rafraîchissement, Auto, Déshumidification) à un autre via la Building Controller, la zone sera affichée comme éteinte pendant environ 5 minutes . L'écran affichera ensuite la température normale. **Selon les produits (UI ou Plenum OSMOZ), l'affichage d'une zone éteinte varie :** 

- mode OFF : « OFF »
- mode antigel : « 8°C mode ) »

#### 3.6.2. Barre de tâches de l'écran principal

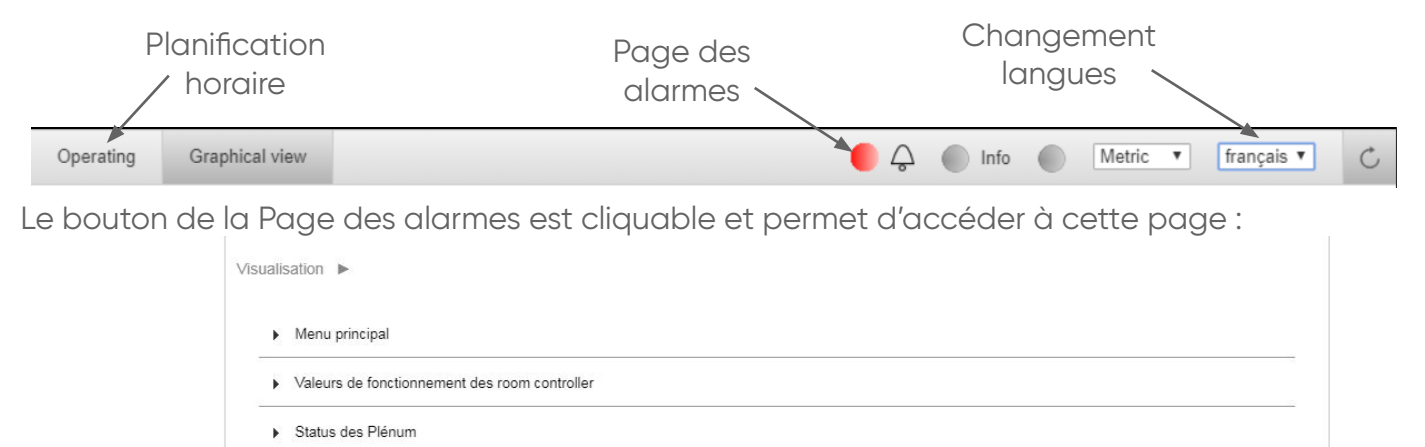

Paramètres du programme horaire

Status des UI

Le bouton à côté du symbole 🐥 passe du gris au rouge quand une alarme est entrée dans le système.

#### 3.6.3. Vue de la pièce

Chaque pièce possède une vue « minimisée » :

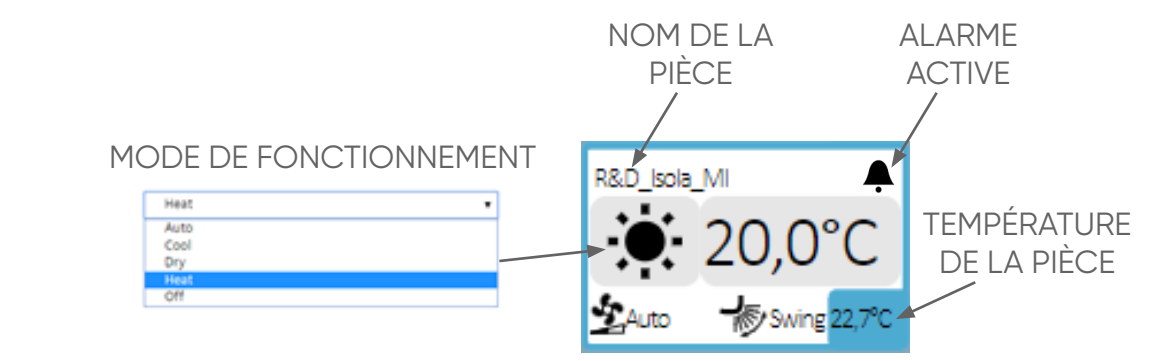

| SYMBOLES |                                                                                                    |
|----------|----------------------------------------------------------------------------------------------------|
|          | SÉLECTION DU MODE DE FONCTIONNEMENT                                                                           |
| 20,0°C   | SÉLECTION DE LA CONSIGNE DE TEMPÉRATURE                                                                       |
| 至 疹      | PARAMÈTRES EN AFFICHAGE UNIQUEMENT (Position et orientation des volets, modifiables sur UI sans plenum OSMOZ) |
| <b>A</b> | ALARME ACTIVE                                                                                                 |
| 12       |                                                                                                    |

atlantic

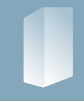

#### 3.7. Programmation horaire

En cliquant sur un onglet, celui-ci se déroule.

1. De la page d'accueil Visualisation, cliquer sur l'onglet «Paramètres du programme horaire».

Note : les champs «Year/Month/Day/Hour/Minute» ont normalement déjà été configurés par l'installateur.

- 2. Cliquer sur l'onglet «Scheduler».
- 3. Cliquer sur l'onglet «Planificateur: [jour choisi]».
- 4. Entrer les planifications choisies. Sur une journée, une planification A est active jusqu'à ce qu'une planification B prenne le relais. Autrement dit, si on entre une seule planification à minuit, elle sera active jusqu'à 23h59 sans interruption.

#### Exemple de planification :

| perating   | Graphical view                                                                    | ● Conformation Information Informatio Information Information Information Information Inf |
|------------|-----------------------------------------------------------------------------------|----------------------------------------------------------------------------------------------------|
| ualisation | <ul> <li>Paramètres du programme horaire</li> <li>Planificateur: lundi</li> </ul> |                                                                                                    |
| Day-S      | Scheduler                                                                         | Passif                                                                                                    |
| Prese      | ent Value                                                                         | ECO Chaud                                                                                                    |
| Scheo      | dule-1                                                                            | 00:00:00                                                                                                    |
| Value      |                                                                                   | ECO Chaud                                                                                                    |
| Scheo      | dule-2                                                                            | 06:00:00                                                                                                    |
| Value      |                                                                                   | Chaud                                                                                                    |
| Scheo      | dule-3                                                                            | 20:00:00                                                                                                    |
| Prog (     | Consigne Auto                                                                     | 20.0 °C                                                                                                    |
| Prog (     | Consigne Chaud                                                                    | 20.0 °C                                                                                                    |
| Prog (     | Consigne Rafrai                                                                   | 24.0 °C                                                                                                    |
| Prog (     | Consigne Chaud ECO                                                                | 18.0 °C                                                                                                    |
| -          |                                                                                   |                                                                                                    |

Dans cet exemple, trois planifications (Schedule-1, Schedule-2 et Schedule-3) sont déjà rentrées dans le système à 0h00, 6h00 et 20h00.

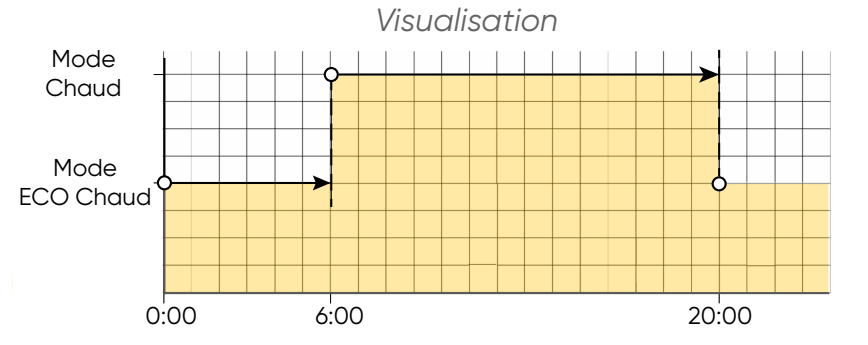

Jusqu'à 6 planifications peuvent être entrées dans la même journée. La première planification entrée doit toujours être à 0:00:00.

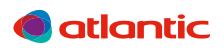

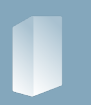

Note : pour modifier la consigne des modes, cliquer sur l'onglet «Prog Consigne» de son choix. Exemple :

| Operating     | Graphical view                         | Contraction Information Metric •    | français 🔻 | C |
|---------------|----------------------------------------|-------------------------------------|------------|---|
| Visualisation | <ul> <li>Paramètres du proç</li> </ul> | amme horaire 🕨 Planificateur: lundi |            |   |
| Day-S         | Scheduler                              |                                     | Passif     |   |
| Prese         | nt Value                               |                                     | ECO Chaud  |   |
| Scheo         | dule-1                                 |                                     | 00:00:00   |   |
| Value         |                                        |                                     | ECO Chaud  |   |
| Scheo         | dule-2                                 |                                     | 06:00:00   |   |
| Value         |                                        |                                     | Chaud      |   |
| Scheo         | dule-3                                 |                                     | 20:00:00   |   |
| Prog (        | Consigne Auto                          |                                     | 20.0 °C    |   |
| Prog (        | Consigne Chaud                         |                                     | 20.0 °C    |   |
| Prog (        | Consigne Rafrai                        |                                     | 24.0 °C    |   |
| Prog (        | Consigne Chaud ECO                     |                                     | 18.0 °C    |   |

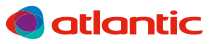

#### 4. GARANTIE

Cet appareil est garanti deux ans à compter de la date d'achat contre tous défauts de fabrication. Dans ce cadre, ATLANTIC Climatisation et Ventilation assure l'échange ou la fourniture des pièces reconnues défectueuses après expertise par son service après vente. En aucun cas, la garantie ne peut couvrir les frais annexes, qu'il s'agisse de main d'œuvre, déplacement ou indemnité de quelque nature qu'elle soit. La garantie ne couvre pas les dommages dus à une installation non conforme à la présente notice, une utilisation impropre ou une tentative de réparation par du personnel non qualifié. En cas de problème, merci de vous adresser à votre installateur ou, à défaut, à votre revendeur.

#### **5. PROTECTION DE L'ENVIRONNEMENT**

Traitement des appareils électriques ou électroniques en fin de vie (applicable dans les pays de l'union européenne et les autres pays disposant de systèmes de collecte sélective).

Ce logo indique que ce produit ne doit pas être traité avec les déchets ménagers. Il doit être remis à un point de collecte approprié pour le recyclage des équipements électriques et électroniques.

Pour toute information supplémentaire au sujet du recyclage de ce produit, vous pouvez contacter votre municipalité, votre déchetterie ou le magasin où vous avez acheté le produit.

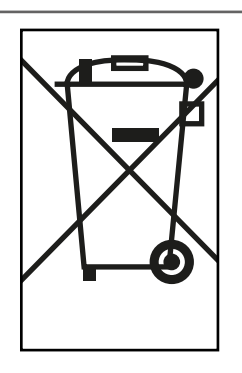

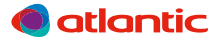

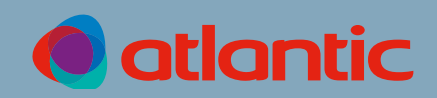

#### ASSISTANCE TECHNIQUE ET GARANTIES

aide à l'installation, au dépannage, pièces détachées, garanties TEL. 04 72 10 27 50

Date de la mise en service :

Coordonnées de l'installateur ou service après-vente.